## INNEHÅLL FLIK 12

# RUTIN FÖR RF-MÄTNING I BORRHÅL HUMIGUARD

| 12.1   | RF-givare och lotkalibrering                 | sida 3  |
|--------|----------------------------------------------|---------|
| 12.2   | CondMeter                                    | sida 3  |
| 12.3   | Montering av givare i referensblock          | sida 4  |
| 12.4   | Montering av givare i betong                 | sida 6  |
| 12.5   | Mätning                                      | sida 8  |
| 12.5.1 | Inloggning till webbplatsen                  | sida 8  |
| 12.5.2 | Referensblock på webbplatsen                 | sida 8  |
| 12.5.3 | Mätprojekt på webbplatsen                    | sida 9  |
| 12.5.4 | Avläsning av referensgivare                  | sida 9  |
| 12.5.5 | Avläsning av borrhålsgivare                  | sida 11 |
| 12.5.6 | Mätprotokoll                                 | sida 12 |
| 12.6   | RemoteMeter                                  | sida 14 |
| 12.6.1 | Laddning                                     | sida 15 |
| 12.6.2 | RemoteMeters funktioner                      | sida 15 |
| 12.6.3 | Kontroll                                     | sida 16 |
| 12.7   | Montering och avläsning med RemoteMeter      | sida 16 |
| 12.7.1 | Montering av givare i betong med RemoteMeter | sida 16 |
| 12.7.2 | Avläsning av borrhålsgivare med RemoteMeter  | sida 17 |
| 12.7.3 | Avslut av mätning med RemoteMeter            | sida 19 |
| 12.8   | Underhåll, tillsyn och felkällor             | sida 20 |

| Version: | Datum:     | Gäller från: | Utfärdad av: | Sign. Revisionsledare RBK | Flik: | Sida:  |
|----------|------------|--------------|--------------|---------------------------|-------|--------|
| 7:1      | 2025-03-04 | 2025-03-17   | Ted Rapp     | Æ                         | 12    | 1 (20) |

### 12 RUTIN FÖR RF-MÄTNING I BORRHÅL HUMIGUARD

RF-givare i *Mätsystemet HumiGuard* är kvarsittande och återanvänds inte, det vill säga de installeras endast en gång i ett slutet borrhål eller referensblock. RF-givaren innehåller en hygroskopisk elektrolyt, från vilken en ytterst liten vattenmängd upptas eller avges för att ständigt stå i fuktjämvikt med luft i borrhålet. Dess elektriska ledningsförmåga, konduktans med enhet mikrosiemens eller μS, varierar med RF hos omgivande luft. En temperaturgivare sitter i RF-givarens kontakt. RF-givare och referenscell är färskvaror med angivet *används före-datum*. *HumiGuard online web application* på webbplatsen www.industrifysik.se beräknar temperatur samt temperaturkorrigerad RF och dess osäkerhet enligt *Flik 28*. För inloggning på webbplatsen behövs ett användarnamn, *User ID*, och ett lösenord, *Password*, som erhålls från Industrifysik, se *avsnitt 12.5.1 Inloggning till webbplatsen*. Moment på webbplatsen, där användare till exempel måste skriva in data eller välja alternativ, har fet stil i rutinen. Knappar har dessutom hakparantes []. Avsnittens ordningsföljd i rutinen är styrande i tillämpningen.

| Komponenter            | Artikelnummer | Kommentar                        |
|------------------------|---------------|----------------------------------|
| RF-givare              | 001           |                                  |
| Referenscell 85 % RF   | 003           |                                  |
| Givarkontakt           | 101, 102, 103 | Längd (ca) 50, 140, 340 mm       |
| CondMeter              | 201           | Kabelpar ingår. Två decimaler    |
|                        |               | för värden under 10 µS krävs     |
| RemoteMeter            | 204           | Ansluts direkt till givarkontakt |
|                        |               | som har tillräcklig längd        |
| Kontrollmotstånd       | 202           |                                  |
| Mätrör 2x150 mm        | 303           | Kapas till två mätrör med        |
|                        |               | röravskärare                     |
| Mätrör 300 mm          | 302           |                                  |
| Mineralull till mätrör | -             | Tillhandahålls av användaren     |
| Rörplugg               | 304           | Används i mätrör, referensblock, |
|                        |               | RemoteMeter                      |
| Tätningsmassa          | 402           | Bostik Tätningsprofil PV         |
|                        |               | (alternativt KISO 358 BUTYL)     |
| Röravskärare           | 404           | REMS ROS P26, eller likvärdig    |
| Referensblock          | 409           | Gummipluggar ingår               |
| Täthetsprovare         | 411           |                                  |
| Monteringsdon          | 412, 413      | Längd 200, 400 mm                |
| Kabelpar               | 203           | För kontroll av RemoteMeter      |

Vid mätning ska nedanstående komponenter användas. Användare bör före avresa till mätplats överväga vilka komponenter som kommer att behövas.

| Version: | Datum:     | Gäller från: | Utfärdad av: | Sign. Revisionsledare RBK | Flik: | Sida:  |
|----------|------------|--------------|--------------|---------------------------|-------|--------|
| 7:1      | 2025-03-04 | 2025-03-17   | Ted Rapp     | Æ                         | 12    | 2 (20) |

#### 12.1 <u>RF-givare och lotkalibrering</u>

En givarsats, kallad *lot*, innehåller högst 52 st RF-givare. Minst två av dem har svart huv och har konduktansvärden närmast lotens medelvärde. Industrifysik sänder slumpmässigt utvalda exemplar från varje tillverkningssats av referensceller till National Physical Laboratory, U.K. för test. Testrapporten finns på webbplatsen på sidan **User**.

Alla RF-givare i en lot är (nästan) inbördes likvärdiga i alla avseenden fram till *används före-datum*. Två givare med svart huv kallas referensgivare när de placeras i ett så kallat referensblock tillsammans med varsin referenscell (som ger luft med kalibrerad relativ fuktighet). Resterande givare med svart huv är reservgivare. I samband med att lotens givare i borrhål avläses, avläses också lotens referensgivare.

Webbplatsen omvandlar referensgivarnas inskrivna konduktansvärden till ett enda värde som gäller vid relativa fuktigheten 85 % och temperaturen 20°C. Detta värde kallas *referenskonduktans* och webbplatsen använder det för att beräkna borrhålens RF.

En lot levereras i en förpackning med skruvlock. Ett *lotnummer*, som står på förpackningen, identifierar loten och har fyra led. Första ledet är tillverkningsdatum (för den sats från vilken loten hämtats) på formen ÅÅMMDD. Andra och tredje ledet är fabrikskoder. Det fjärde ledet betecknar den version av beräkningsparametrar som används på webbplatsen. Ett exempel på lotnummer är 250201-A-2-9. Givarversion 9 ska användas. Dess mätområden är 65 - 95 % RF och 0 - 40 °C (mätning vid låg RF och låg temperatur kan dock omöjliggöras av låg givarkonduktans). Varje lot, alla givare i loten, kontrollmäts vid 85 % RF under tillverkningen och *lotens medelkonduktans vid 20 °C* beräknas och skrivs på förpackningen.

Inuti förpackningen är relativa fuktigheten 85 %. Om förpackningen står öppen under lång tid eller försluts dåligt, finns risk att givarna torkar ut. Den ska huvudsakligen förvaras vid rumstemperatur och inte i onödan utsättas för temperaturer under 0°C eller över 40°C. RF-givarnas *används före-datum* är lotnumrets datum plus 100 dagar. Detta gäller oavsett om givaren är i borrhål, referensblock eller i sin förpackning. En förutsättning är att RF-givaren inte utsätts för RF utanför sitt mätområde. Dock kan givaren vara upp till en vecka i betong med RF över 95 %.

#### 12.2 CondMeter

CondMeter är en handhållen konduktansmätare med belyst display för manuell avläsning av givare. Mätaren är endast avsedd att anslutas till HumiGuard givarkontakter och kontrollmotstånd. Konduktans visas med två decimaler (0.00 visas för värden under  $0.5 \mu$ S).

- För att starta mätaren eller visa batteristatus (0 % för urladdade batterier och ca 100 % för nya), klicka en gång på grön knapp intill kontakterna.
- För att släcka eller tända displayens belysning, klicka två gånger i snabb följd.
- För att slå på eller av automatisk avstängning, klicka tre gånger i snabb följd (mätaren stängs av efter 60 sekunder av inaktivitet).
- För att visa mjukvarans versionsnummer, klicka fyra gånger i snabb följd.
- För att stänga av mätaren manuellt, håll knappen intryckt.

Batterier är fyra st 1,5 VAA (LR6) standard alkaliska. Byte sker genom att mätarens vänstra gavel skruvas loss med Torx-mejsel T 10 och kretskortet försiktigt dras ut ca 70 mm.

| Version: | Datum:     | Gäller från: | Utfärdad av: | Sign. Revisionsledare RBK | Flik: | Sida:  |
|----------|------------|--------------|--------------|---------------------------|-------|--------|
| 7:1      | 2025-03-04 | 2025-03-17   | Ted Rapp     | ĺ.<br>IR                  | 12    | 3 (20) |

CondMeter ska kontrolleras mot ett kontrollmotstånd i samband med avläsning. Om resultatet ej är inom  $100 \pm 1,0 \ \mu\text{S}$  får instrumentet inte användas och Industrifysik ska kontaktas.

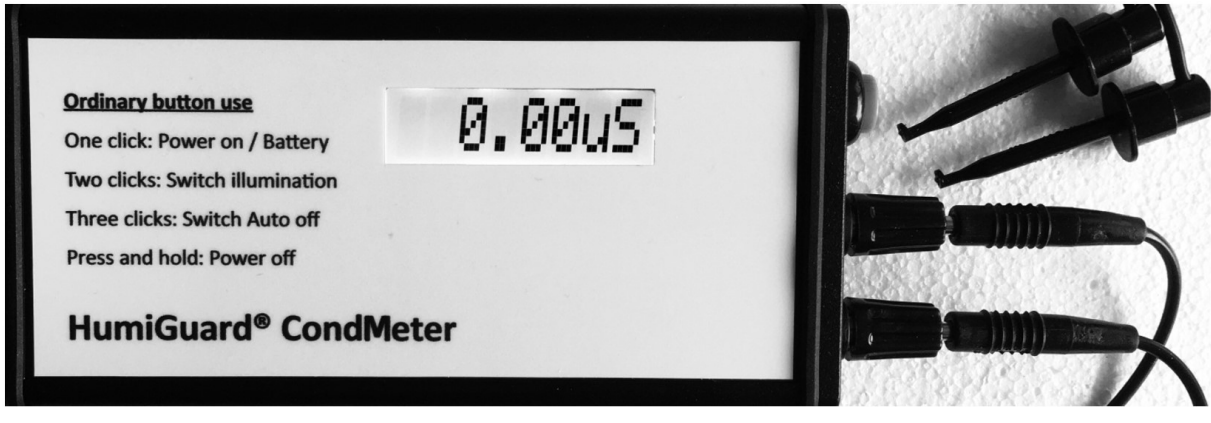

Figur 12.1 CondMeter

#### 12.3 Montering av givare i referensblock

Referensblocket består av en övre vridbar del med fyra pluggade hålrum för givare. Pluggarna ska endast lossas vid montering eller demontering av givare. Den undre delen har fyra hålrum för referensceller. Hålrumspositioner 1 - 4 finns angivet på vardera blockhalvas ovansida. De räknas medurs och position 1 är den första efter den U-formade öppningen. Två givare med varsin referenscell ska monteras per lot. Dokumentation av monteringen ska ske på *Blankett F3HG* samt nedanstående dokument.

Skriv ut dokumentet *RBK Reference block documents in Swedish* från webbplatsen genom att först välja User under Menu och öppna PDF-filen. Filen innehåller en *blockblankett RBK* och en *blocketikett RBK*.

*Blocketiketten* ska klippas ut och fästas på blockets undre del. På etiketten skrivs blockets namn (som ska vara givet en gång för alla) och uppgifter om senaste byte av O-ringar och rörpluggar, se *avsnitt 12.8 Underhåll, tillsyn och felkällor*.

*Blockblanketten* ska förvaras under referensblocket eller fästas på blockets övre del. På denna anges position i vilken givare har monterats, *kalibreringsvärde* och *används före-datum* enligt referenscellernas etikett. Där anges även RF-givarnas *lotnummer*, vem (namn, User ID och auktorisationsnummer) som har monterat referenscellerna och givarna samt monteringsdatum. Beträffande User ID, se *avsnitt 12.5.1 Inloggning till webbplatsen.* 

| Version: | Datum:     | Gäller från: | Utfärdad av: | Sign. Revisionsledare RBK | Flik: | Sida:  |
|----------|------------|--------------|--------------|---------------------------|-------|--------|
| 7:1      | 2025-03-04 | 2025-03-17   | Ted Rapp     | $\widehat{\mathcal{A}}$   | 12    | 4 (20) |

#### **RBK-auktoriserad fuktkontrollant**

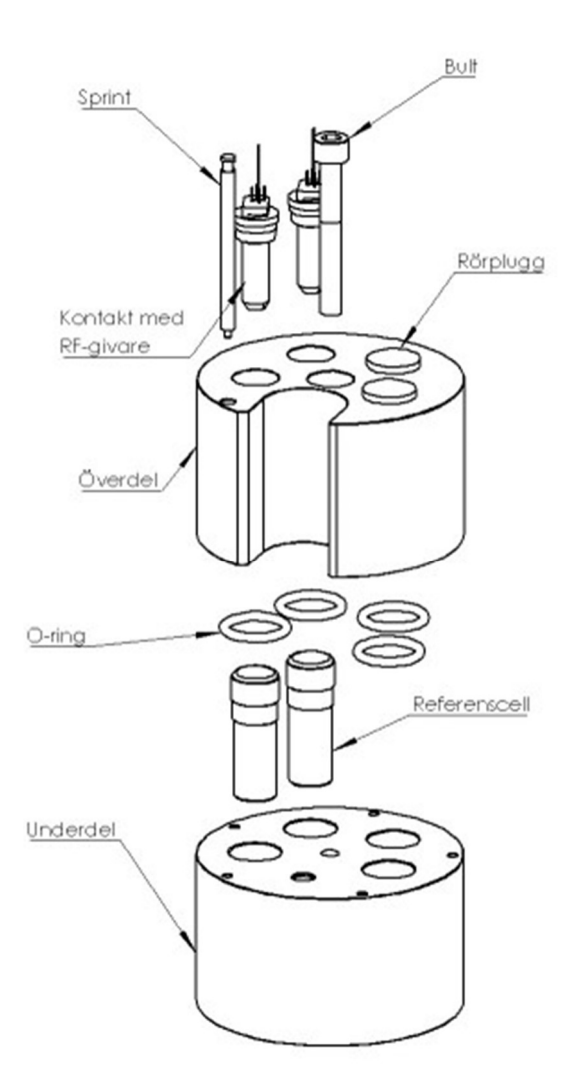

Figur 12.2 Sprängskiss av referensblock

- 1. Lossa blockets bult, så att överdelen kan vridas, men inte mera än så. Lyft sprint som låser över- och underdel till varandra. Vrid överdelens U-formade öppning till avsett hålrum och sänk sprinten.
- 2. Ta fram två referensceller med samma *kalibreringsvärde* och *används före-datum* från givarförpackningen. *Kalibreringsvärde* och *används före-datum* står på celletiketten och noteras på *F3HG* och *blockblanketten*.
- 3. Gör ett hål i den ena cellens metallkapsyl, minst 3 mm i diameter. Placera omedelbart cellen i avsett hålrum och vrid därefter U-öppningen till nästa position. Minimera den tid som öppnad referenscell är i kontakt med omgivningsluft, högst en minut.
- 4. Gör likadant med den andra cellen och avsluta med att vrida U-öppningen till läget med en vit punkt i underdelen. Sänk sprinten och dra fast centrumbulten så att ingen spalt syns mellan över- och underdel.
- 5. Ta fram en givarkontakt och trä in dess trådar i monteringsdonet. Tryck in kontakten i donet och lås genom att och vrida donet 60° medurs.
- 6. Ta fram givarförpackningen och skriv in givarnas lotnummer på F3HG och blockblanketten.
- 7. Avlägsna rörpluggen till det hålrum där givaren ska monteras.

| Version: | Datum:     | Gäller från: | Utfärdad av: | Sign. Revisionsledare RBK | Flik: | Sida:  |
|----------|------------|--------------|--------------|---------------------------|-------|--------|
| 7:1      | 2025-03-04 | 2025-03-17   | Ted Rapp     | ĺ.<br>IR                  | 12    | 5 (20) |

- 8. Ta ut en givare med svart huv ur givarförpackningen och förslut förpackningen omedelbart och ordentligt. Avlägsna givarens huv under vridning. Se till att givarens stift är parallella och för in dem i kontakten.
- 9. För omedelbart ned donet med givaren i blocket. Tryck till och vrid samtidigt donet ett kvarts varv, så att kontakten fastnar i hålrummet. Avlägsna donet genom att vrida det 60° moturs och därefter dra det rakt upp. Dra försiktigt i trådarna för att kontrollera att kontakten sitter fast.
- 10. Kontrollera CondMeter mot ett kontrollmotstånd. Om resultatet ej är inom  $100 \pm 1,0 \mu S$  avbryts genomförandet av nedanstående punkter och Industrifysik kontaktas.
- 11. Provavläs gula trådar (RF) och svarta (temperatur) som funktionskontroll. Notera avläst värde avseende RF på *F3HG*. Om givaren vid provavläsning ger ett lägre värde än 1,0  $\mu$ S, måste den bytas mot en ny reservgivare med svart huv. Åtgärden noteras på *F3HG* och *blockblanketten*.
- 12. Sprid ut trådarna så att de inte korsar varandra och återmontera därefter rörpluggen.
- 13. Gör på motsvarande sätt med ytterligare en givare med svart huv. Om givarkontaktens trådar är längre än 50 mm, måste de förses med en tejp som anger positionsnummer i referensblocket.
- 14. Fyll i resterande uppgifter om montering av givarna på F3HG och blockblanketten.
- 15. Förvara blocket där temperaturen är stabil (±2°C) och är i intervallet 15 25°C.

Strålnings- och handvärmning av blocket bör undvikas. Temperaturövervakning ska ske, till exempel med temperaturlogger.

#### 12.4 Montering av givare i betong

Dokumentation ska ske på *Blankett F3HG, Flik 29*. Montering av borrhålsgivare och referensgivare ska dokumenteras på en och samma blankett. Montering utförs enligt *Flik 6 Rutin för borrning av mäthål punkt 1 - 23* med beaktande av följande:

- Borrhålsdiameter 16 mm.
- Minsta mätdjup är 35 mm.
- Mätröret kapas med röravskärare innan det monteras i borrhålet.
- För ned mätröret för hand så långt det går i borrhålet och under vridning. Slå därefter, vid behov, försiktigt ned mätröret med en gummiklubba.
- Kontrollera att mätrörets tätningsring sitter som den ska i borrhålets botten.
- Montering av givare ska ske i direkt anslutning till borrningen.
- Ett borrhål bör inte användas längre än tio dygn från borrning. Därefter ska ett nytt hål borras vid kommande mättillfälle. Då ska det första mätröret lämnas kvar och återförslutas med rörplugg. Dessutom ska tätningsmassan i *Figur 12.3* kontrolleras och eventuellt förstärkas.

| Version: | Datum:     | Gäller från: | Utfärdad av: | Sign. Revisionsledare RBK | Flik: | Sida:  |
|----------|------------|--------------|--------------|---------------------------|-------|--------|
| 7:1      | 2025-03-04 | 2025-03-17   | Ted Rapp     | $\widehat{\mathcal{A}}$   | 12    | 6 (20) |

#### **RBK-auktoriserad fuktkontrollant**

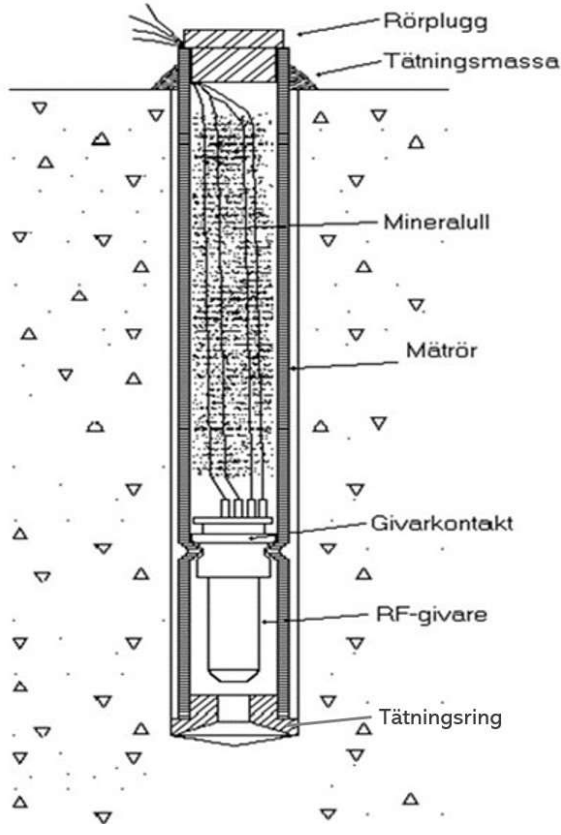

Figur 12.3 Givare monterad i borrhål

- 1. Utför först punkt 1 23 i Flik 6 och därefter nedanstående punkter.
- 2. Notera RF-givarens lotnummer (står på givarförpackningen) på F3HG.
- Ta fram en givarkontakt och trä in dess trådar i monteringsdonet. Lås kontakten till donet genom att trycka fast kontakten och vrida 60° medurs.
- 4. Avlägsna rörplugg. Ta fram en RF-givare ur givarförpackningen med ofärgad huv (eller, i förekommande fall, en resterande reservgivare med svart huv) och förslut förpackningen omedelbart och ordentligt. Avlägsna givarens huv under vridning. Se till att givarens stift är parallella och för in dem i givarkontakten.
- 5. För omedelbart ned donet med RF-givaren i mätröret. Tryck till och vrid samtidigt donet ett kvarts varv, så att givarkontakten fastnar i mätrörets "midja". Avlägsna donet genom att vrida det 60° moturs och därefter dra rakt upp.
- 6. Dra försiktigt i trådarna för att kontrollera att kontakten sitter fast samt att den inte tryckts förbi mätrörets "midja". Om kontakten tryckts förbi "midjan" måste mätröret dras upp och monteringen göras om.
- 7. Placera mineralull i mätröret för att minimera temperaturstörningar. Placera överskott av trådar ovanpå mineralullen, format till en spiral. Sätt tillbaka rörpluggen.
- 8. Kontrollera CondMeter mot ett kontrollmotstånd. Om resultatet ej är inom  $100 \pm 1,0 \mu S$  avbryts genomförandet av nedanstående punkter och Industrifysik kontaktas.
- 9. Provavläs gula trådar (RF) och svarta (temperatur) som funktionskontroll. Notera avläst värde avseende RF på *F3HG*. Värdet ska vara minst 1,0 μS. I annat fall måste givaren bytas mot en ny.
- 10. Om temperaturlogger används vid borrhålet, noteras det på F3HG och skrivs senare in på webbplatsen.
- 11. Utför punkt 24 27 i Flik 6.

| Version: | Datum:     | Gäller från: | Utfärdad av: | Sign. Revisionsledare RBK | Flik: | Sida:  |
|----------|------------|--------------|--------------|---------------------------|-------|--------|
| 7:1      | 2025-03-04 | 2025-03-17   | Ted Rapp     | ĺ.<br>₽                   | 12    | 7 (20) |

#### 12.5 Mätning

Utifrån avlästa konduktansvärden i  $\mu$ S från borrhål och referensblock beräknar webbplatsen bland annat temperatur i °C samt RF<sub>20</sub> (RF vid 20 °C) och dess mätosäkerhet i % RF. Den skapar också ett mätprotokoll som ska ingå i den slutgiltiga RBK-rapporten. Möjlighet finns att skriva in kommentarer och avvikelser i mätprotokollet samt att ange mätosäkerheten till > 3 % RF, om mätningen ligger utanför RBK-systemets gränser vilket beskrivs i *Flik 28 avsnitt 28.4*. Språket på webbplats och tillhörande dokument är engelska, men mätprotokollet är på svenska.

Borrhålsavläsningar och referensavläsningar skapas, ändras, sparas och raderas på olika sidor, **Projects** respektive **References**. Varje gång RF (i ett visst borrhål och vid en viss tidpunkt) beräknas, väljer webbplatsen ut rätt referensavläsning i mängden av vid beräkningstillfället sparade referensavläsningar, se *avsnitt 12.1 RF-givare och lotkalibrering*. På sidan **Projects** skrivs mätprotokollet ut, i vilket den referensavläsning som har använts i beräkningen redovisas.

#### 12.5.1 Inloggning till webbplatsen

Gå till www.industrifysik.se och välj Login under Menu.

Fyll i fälten **User ID** och **Password** och klicka på knappen **[Login]**. Välj alternativet **[Drop down menu** ... ] eller **[Sidebar menu** ... ] I det förra alternativet visas/döljs menyn genom klick på knappen **[Menu]**. Om det är första gången webbplatsen används, välj **Setup** under **Menu** och fyll i fälten **Contact**. På sidan **Setup** finns möjlighet att ändra lösenordet i fälten **Account**. Avsluta genom klick på knappen **[Save]**.

På skärmen visas en sida som bekräftar att inskrivningen sparats. Klicka på knappen **[Continue]** för att gå vidare och göra ett nytt val under **Menu**.

På webbplatsen måste din RBK-auktorisation registreras för att det ska vara möjligt att skapa ett mätprotokoll enligt RBK. Välj Setup under **Menu**, fyll i **RBK authorization number** och sänd ett mejl till support@industrifysik.se med begäran om registrering.

#### 12.5.2 Referensblock på webbplatsen

Nedan beskrivs hur ett referensblock skapas på webbplatsen, i vilket avlästa konduktansvärden från referensgivare skrivs in. Detta förutsätter att *avsnitt 12.3* Montering av givare i referensblock är genomfört.

- 1. Välj References under Menu och klicka därefter på knappen [Create New Block].
- 2. Skriv in följande uppgifter hämtade från *F3HG*. Blockets namn i fält **Block name**. Referenscellernas *kalibreringsvärde* i fält **Calibration value (Cal val)**, referenscellernas *används före-datum* i fält **Ref. cell expires** och RF-givarnas *lotnummer* i fält **Lot number**.
- 3. Klicka på knappen **[Save]** vilket gör att inskrivna uppgifter sparas på sidan **References**. De kan ändras eller raderas i efterhand genom klick på knapparna **[Edit Block]** respektive **[Delete Block]**.

| Version: | Datum:     | Gäller från: | Utfärdad av: | Sign. Revisionsledare RBK | Flik: | Sida:  |
|----------|------------|--------------|--------------|---------------------------|-------|--------|
| 7:1      | 2025-03-04 | 2025-03-17   | Ted Rapp     | Æ                         | 12    | 8 (20) |

#### 12.5.3 Mätprojekt på webbplatsen

Nedan beskrivs hur ett mätprojekt skapas på webbplatsen, avseende en byggnad eller byggarbetsplats, i vilket avläsningar från borrhål skrivs in. Det förutsätts att mätprojektet har registrerats på <u>www.rbk.nu</u> varvid ett RBK projektnummer erhållits.

- 1. Välj Projects under Menu och klicka därefter på knappen [Create New Project].
- 2. Skriv in uppgifter om projektnamn *från Blankett F3HG* samt eventuell kommentar om projektet i fält **Comments** (kommentaren visas under projektnamnet i mätrapporten).
- 3. Skriv Borrhål betong i fält Application och skriv projektnummer i fält RBK project number.
- 4. Välj alternativet [Standard (RBK)] på raden Result rounding (resultatavrundning).
- 5. Skriv in uppgifter om standardosäkerhet från Flik 28.2.1 i följande fält:

| c. Application uncert | Drift hos RF-givare i aktuell tillämpning. |
|-----------------------|--------------------------------------------|
| p. Temperature uncert | Temperaturvariation under mätning.         |
| q. Depth uncert       | Avvikelse i mätdjup.                       |
| r. Thickness uncert   | Avvikelse i konstruktionstiocklek.         |

- 6. I fält Deviations finns även möjlighet att skriva kommentarer och uppgift om avvikelser.
- 7. Välj alternativet [W/C ratio (vct)] på raden Correction method.
- 8. Skriv in uppgifter om borrhålen från *F3HG*, borrhålets beteckning i fält **Name**, betongens vct i fält **Corr**.
- 9. I fält **Description** skrivs hänvisning till *ritningsnummer*. Där ska även datum anges avseende givarmontering i borrhål, *Montering ÅÅÅ-MM-DD*. **Description** avser ett visst borrhål och det som skrivs i fältet visas under mätpunktsnamnet i mätrapporten.
- 10. Klicka på knappen **[Save/Add]** för att lägga till ytterligare ett borrhål. Tabellen kommer alltid att avslutas med en tom rad. Efter att det sista borrhålet är registrerat, klicka igen på knappen **[Save/Add]**, vilket skapar ett projekt i form av ett arbetsblad. Sparade uppgifter kan ändras eller raderas i efterhand genom klick på knapparna **[Edit Project]** respektive **[Delete Project]**.

På raden **Project storage** väljs alternativet **[Active]** om bara aktiva projekt ska visas i fält **Select project.** Ett aktivt och markerat projekt flyttas till arkivet genom att välja alternativet **[Archive]**. Valet **Archive** markeras då och de arkiverade projekten visas. Arkiverade projekt aktiveras på motsvarande sätt. Det går att söka efter ett projekt genom att skriva in projektnamn eller del av namnet i fält **Part of project name** och därefter klicka på knappen **[Search & Filter]**.

#### 12.5.4 Avläsning av referensgivare

Avläsning utförs med CondMeter och kan dokumenteras på tre olika sätt:

- Skrivas in direkt på webbplatsen vid avläsning med en internet-ansluten smartphone, dator eller surfplatta (i rutinen kallad mobil dator). Förutsätter att ifylld *Blankett F3HG* finnas tillgänglig under avläsningstillfället.
- På *Blankett F4*, se *Flik 29*. Avlästa värden skrivs senare in på webbplatsen med blanketten som underlag.
- På *avläsningsblankett för referensgivare*. Avlästa värden skrivs senare in på webbplatsen med blanketten som underlag.

| Version: | Datum:     | Gäller från: | Utfärdad av: | Sign. Revisionsledare RBK | Flik: | Sida:  |
|----------|------------|--------------|--------------|---------------------------|-------|--------|
| 7:1      | 2025-03-04 | 2025-03-17   | Ted Rapp     | $\widehat{\mathcal{A}}$   | 12    | 9 (20) |

Då *avläsningsblankett för referensgivare* används måste den först skapas och skrivas ut från webbplatsen. Välj **References** under **Menu.** Välj block i rullmenyn **[Select reference block]** med ledning av *F3HG*, klicka sedan på knappen **[Make reference form]**, öppna dokumentet och skriv ut blanketten.

Den första avläsningen av referensgivarna kan ske tidigast 24 timmar efter montering men ska ske senast 48 timmar efter monteringen. Ingen referensgivare får avläsas tidigare än 24 timmar efter montering eller demontering av någon referenscell (blocket inte är lufttätt när centrumskruven är lossad).

Tidpunkt för avläsning av referensgivarna väljs på något av följande sätt:

- Inom perioden från tre dagar före till tre dagar efter en borrhålsavläsning.
- Mellan två borrhålsavläsningar som är högst två veckor från varandra.

I nedanstående punkter beskrivs avläsning som skrivs in direkt på webbplatsen.

- 1. Kontrollera CondMeter mot ett kontrollmotstånd. Om resultatet ej är inom  $100 \pm 1,0 \mu S$  avbryts genomförandet av nedanstående punkter och Industrifysik kontaktas.
- 2. Logga in på webbplatsen.
- 3. Välj **References** under **Menu**. Välj sedan det referensblock som avläsningen avser i rullmenyn [Select reference block] med ledning av *F3HG*. Klicka på knappen [Add Measurement].
- 4. Läs av referensgivarna med CondMeter och skriv in resultatet från gula trådar direkt i fält **Wire RH** och visning från svarta direkt i fält **Wire T**, se *Figur 12.4*.
- 5. Klicka på knappen [Add as ID....] för att spara avlästa värden.

Om blankett används enligt alternativ ovan, ska avläsningens datum och klockslag justeras i fält **Time of measurement** när avlästa värden skrivs in på webbplatsen. Vid direktinskrivning i samband med avläsning med mobil dator anges automatiskt aktuellt datum och tid.

|        |                | Block name:<br>Prior user:              | B1<br>N/A        |               |              |
|--------|----------------|-----------------------------------------|------------------|---------------|--------------|
|        | Tin            | ne of measurement:                      | 2025-01-28 09:00 | UTC +1.0 h    |              |
|        |                | Notes:                                  |                  |               |              |
|        | Configuration: |                                         |                  | Measurements: |              |
|        | Cal val [%RH]: | Cell expires:                           | Lot number:      | Wire RH [µS]: | Wire T [µS]: |
| Pos 1: | 84.5           | 2025-04-20                              | 250110-A-1-9     | 14,0          | 82           |
| Pos 2: | 84.5           | 2025-04-20                              | 250110-A-1-9     | 13,8          | 82,1         |
| os 3:  | <u> </u>       | 1 [ ] ]                                 |                  |               | 1            |
| Pos 4. |                | í — — — — — — — — — — — — — — — — — — — |                  |               | 1            |

Figur 12.4 Ej sparad referensavläsning

Möjlighet finns att i efterhand ändra (eller bara se) sparade uppgifter om blocket genom att på sidan **References** klicka på knappen **[Edit block]**. Möjlighet finns också att ändra sparade avläsningar eller att ta bort dem. Klicka på datum på den rad på sidan **References** som åtgärden avser, klicka på knappen **[Edit Measurement]**, ändra eller radera sparade avläsningar och avsluta med att klicka på knappen **[Save as]**. För att skriva in ytterligare avläsningar, klicka på knappen **[Add measurement]**.

| Version: | Datum:     | Gäller från: | Utfärdad av: | Sign. Revisionsledare RBK | Flik: | Sida:   |
|----------|------------|--------------|--------------|---------------------------|-------|---------|
| 7:1      | 2025-03-04 | 2025-03-17   | Ted Rapp     | Ę                         | 12    | 10 (20) |

#### 12.5.5 Avläsning av borrhålsgivare

Avläsning (som ska redovisas i mätprotokoll) får inte ske förrän mätvärdet stabiliserats och fuktjämvikt råder mellan givare och betong. Jämvikt har i princip uppnåtts när  $RF_{20}$  (RF vid 20 C) är stabil. Följande tidsregel ska dock alltid användas. Avläsning utförs tidigast sex dygn men senast tio dygn efter borrning. Avsteg kan tillåtas under vissa förutsättningar, vilka beskrivs i *Flik 4 avsnitt 4.4*. I *Figur 12.5* är avlästa värden för borrhålen M1 och M2 inskrivna samt datum och tid när avläsningarna utfördes.

Avläsning utförd med CondMeter kan dokumenteras på tre olika sätt:

- Skrivas in direkt på webbplatsen vid avläsning med mobil dator. Ifylld *Blankett F3HG* ska finnas tillgänglig under avläsningstillfället.
- På *Blankett F4*, se *Flik 29*. Avlästa värden skrivs senare in på webbplatsen med blanketten som underlag.
- På *avläsningsblankett* utskriven i förväg från webbplatsen. Avlästa värden skrivs senare in på webbplatsen med blanketten som underlag.

Då sista alternativet, *avläsningsblankett* används i stället för mobil dator måste först följande moment utföras för att skriva ut en blankett att ta med vid avläsningstillfället.

Välj **Projects** under **Menu** och välj aktuellt projekt i fält [**Select project**] med ledning av *F3HG*, klicka på knappen **[Report/Print]**, välj alternativet **[Project measurement form (CondMeter)]**, klicka på knappen **[Make Report/Form]**, öppna dokumentet och skriv ut blanketten. Inskrivning på webbplatsen sker med dator från ifylld blankett och *avläsningens* datum och tid skrivs i fält **Time of measurement** (annars skrivs *inskrivningens* datum och tid in automatiskt).

I nedanstående punkter beskrivs avläsning med direktinskrivning i mobil dator.

- 1. Avlägsna skydd från mätpunkten.
- 2. Kontrollera borrhålet okulärt avseende yttre påverkan som kan tänkas påverka ett mätresultat. Eventuell påverkan skrivs in på *F3HG* och senare i fält **Notes** för aktuellt borrhål, se *avsnitt 12.5.6*.
- 3. Kontrollera CondMeter mot ett kontrollmotstånd. Om resultatet ej är inom  $100 \pm 1,0 \mu$ S avbryts fortsatt avläsning och Industrifysik kontaktas.
- 4. Välj **Projects** under **Menu**, välj projekt i fält [**Select project**] med ledning av *F3HG* och klicka sedan på knappen [**Add CondMeter Measurement**].
- 5. Skriv in lotnumret för aktuellt borrhål vilket hämtas från *F3HG*. Om en avläsning utförts tidigare i borrhålet är lotnumret förifyllt.
- 6. Gör en avläsning med CondMeter och skriv in resultatet från gula trådar direkt i fält **Wire RH** och från svarta direkt i fält **Wire T**, se *Figur 12.5*. Klicka på knappen [**Add as ID....**] för att spara avläsningar på sidan **Projects**.
- 7. Om loggning av temperatur utförts vid borrhålet kontrolleras att temperaturkravet är uppfyllt, se *Flik 4*. Alternativt demonteras loggern för senare utvärdering. "Logger" och eventuell kommentar ska senare skrivas in i arbetsbladet för aktuellt borrhål, se *avsnitt 12.5.6*.
- 8. Om ytterligare en avläsning ska utföras vid senare tillfälle i samma borrhål, inom tillåten tidsram, lämnas givaren kvar och skyddet återmonteras.
- 9. Om detta är slutavläsning i borrhålet, demonteras givare och kontakt vartefter en täthetskontroll utförs på samma sätt som vid borrning. Om borrhålet är tätt, kan mätvärdet användas. Om täthetskravet inte

| Version: | Datum:     | Gäller från: | Utfärdad av: | Sign. Revisionsledare RBK | Flik: | Sida:   |
|----------|------------|--------------|--------------|---------------------------|-------|---------|
| 7:1      | 2025-03-04 | 2025-03-17   | Ted Rapp     | ĺ.<br>₽                   | 12    | 11 (20) |

är uppfyllt ska inskrivna värden och mätpunkten raderas på webbplatsen. Stryk även över inskrivna uppgifter med ett streck på *Blankett F3HG* avseende detta borrhål. Skriv i kommentarsfältet att borrhålet var otätt vid slutlig täthetskontroll. Inga mätresultat får redovisas.

| Me  | enu F | Projects - Add Measurem      | ent            |               |              | User ID: 1091          |
|-----|-------|------------------------------|----------------|---------------|--------------|------------------------|
|     |       | Project name:<br>Prior user: | Hus A<br>N/A   |               |              |                        |
|     |       | Time of measurement:         | 2025-01-28 15: | 00 U          | JTC +1.0     | h                      |
|     |       |                              | Use template   | e uncertainty | instead of c | alculated.             |
|     |       | Notes:                       |                |               |              |                        |
|     | Name: | Lot number:                  | Wire RH [µS]:  | Wire T [µS]:  | Descrip      | otion:                 |
| #1: | M1    | 250110-A-1-9                 | 9,4            | 68,2          | Ritning A    | A Montering 2025-01-20 |
| #2: | M2    | 250110-A-1-9                 | 10,2           | 71,6          | Ritning E    | 3 Montering 2025-01-20 |
|     |       |                              | Add as ID 1091 | Return/Ca     | ancel        |                        |

Figur 12.5 Ej sparade borrhålsavläsningar

#### 12.5.6 Mätprotokoll

Efter att avläsningar från referens- och borrhålsgivare har sparats, kan RF och temperatur beräknas och ett mätprotokoll skapas på webbplatsen.

- 1. Välj Projects under Menu och välj därefter aktuellt projekt i fält [Select project].
- 2. För att starta en beräkning klicka på knappen [**Retrieve all references**] och därefter på knappen [**Accept & Save**]. Som resultat visas arbetsbladet, se *Figur 12.6*.

I fält **Unc** visas mätosäkerhet och i fält **Final** visas slutvärde. I fält **Positions** visas referensgivarnas position i referensblocket, I fält **Cal v** visas referenscellernas *kalibreringsvärde*, i fält **Expires** visas cellernas *används före-datum* och i fält **Cond** visas *referenskonduktansen*.

3. När beräkningsresultat finns i arbetsbladet, se *Figur 12.6* kan ändringar utföras i efterhand för ett enskilt borrhål. Klicka på datum och klockslag för avläsningen i fältet **Time** varvid ändringar och kompletteringar kan göras. En figur motsvarande *12.5* visas men enbart med uppgifterna för aktuellt borrhål. I fältet **Notes** ska det skrivas "Logger" om temperaturloggning utförts under mätningen. Där ska även eventuell kommentar från *F3HG* noteras avseende avsyningen av borrhålet vid avläsning.

#### Rutan [Use template uncertainty instead of calculated] ska markeras om:

- Betongtemperaturen vid avläsningen ligger utanför intervallet 15,0 25,0°C.
  Markera rutan och skriv texten "Betongtemperatur utanför tillåtet intervall" i fältet Notes.
- Temperaturvariationen under mätningen ligger utanför RBK-systemets gränser, se *Flik 4*. Markera rutan och skriv texten "För stor temperaturvariation" i fältet **Notes**.

När rutan markeras anges osäkerheten till >3% RF i arbetsbladet och slutligen även i mätprotokollet, se *Figur 12.7* mätpunkt M2.

4. För att spara en ändring, klicka på knappen **[Save as ID....]**. Knappen **[Retrieve all references]** följd av **[Accept & Save]** måste klickas efter varje ändring eller komplettering av indata för att beräkning med nya indata ska utföras.

| Version: | Datum:     | Gäller från: | Utfärdad av: | Sign. Revisionsledare RBK | Flik: | Sida:   |
|----------|------------|--------------|--------------|---------------------------|-------|---------|
| 7:1      | 2025-03-04 | 2025-03-17   | Ted Rapp     | $\widehat{\mathcal{A}}$   | 12    | 12 (20) |

5. Slutligen skapas en mätrapport genom att klicka på knappen **[Report/Print]** i *Figur 12.6.* Välj sedan alternativet **[RBK report in Swedish]** och klicka på knappen **[Make Report/Form]**. En utskrivningsbar och arkiveringsbar mätprotokollsfil i HTML-format är därmed skapad. (Genom att klicka på knappen **[Export]** i *Figur 12.6* skapas en Excel-fil innehållande arbetsbladets data).

| - Abroation Donna Donna                                                                                                    |           |      |
|----------------------------------------------------------------------------------------------------|-----------|------|
| Main controller: 1091 Sven Svensson (998)                                                                                                    |           |      |
| Last undated: 2025.02.09 18:57:35 LTC+00:00                                                                                                    |           |      |
| PBK project number: 12345                                                                                                    |           |      |
| Temperature uncert : 0.30 % PH                                                                                                    |           |      |
| Depth uncert : 0.26 %RH                                                                                                    |           |      |
| Thickness uppert : 0.19 %PH                                                                                                    |           |      |
| Application uncert : 0.50 % PH                                                                                                    |           |      |
| Moas points: 2                                                                                                    |           |      |
| weas. points. 2                                                                                                    |           |      |
| No deviations)                                                                                                    |           |      |
| Add CondMeter Measurement Add a new measurement from CondMeter.                                                                                                    |           |      |
| Add a new measurement from RemoteMeter.                                                                                                    |           |      |
| Add Collibration Edit/Conv Project Archive Project Delete Project                                                                                                    |           |      |
| Add Calibration EdibCopy Project Atchive Project Delete Project                                                                                                    |           |      |
| Click on a measurement date below to edit or delete:                                                                                                    |           |      |
| Meas noint M1                                                                                                    | O ratio   | 0.00 |
| Ritning A Montering 2025-01-20                                                                                                    | /C ratio: | 0.38 |
| percent control of the second second s                                                                                                    |           |      |
| Time Lot number RH Temp RH <sub>20</sub> Unc Final ID Notes                                                                                                    |           |      |
| Time      Lot number      RH      Temp      RH <sub>20</sub> Unc      Final      ID      Notes        2025-01-28 15:00      250110-A-1-9      82.1      16.5      83.2      2.0      85.2                                                                                                    |           |      |
| Time      Lot number      RH      Temp      RH <sub>20</sub> Unc      Final      ID      Notes        2025-01-28 15:00      250110-A-1-9      82.1      16.5      83.2      2.0      85.2                                                                                                    |           |      |
| Time      Lot number      RH      Temp      RH <sub>20</sub> Unc      Final      ID      Notes        2025-01-28 15:00      250110-A-1-9      82.1      16.5      83.2      2.0      85.2           Meas. point M2                                                                                                    | /C ratio: | 0.38 |
| Time      Lot number      RH      Temp      RH <sub>20</sub> Unc      Final      ID      Notes        2025-01-28 15:00      250110-A-1-9      82.1      16.5      83.2      2.0      85.2      ////////////////////////////////////                                                                                                    | /C ratio: | 0.38 |
| Time      Lot number      RH      Temp      RH <sub>20</sub> Unc      Final      ID      Notes        2025-01-28 15:00      250110-A-1-9      82.1      16.5      83.2      2.0      85.2      ///        Meas. point M2<br>Rithing B Montering 2025-01-20      KH      Temp      RH <sub>20</sub> Unc      Final      ID      Notes        Time      Lot number      RH      Temp      RH <sub>20</sub> Unc      Final      ID      Notes                                                                                                    | /C ratio: | 0.38 |
| Time      Lot number      RH      Temp      RH <sub>20</sub> Unc      Final      ID      Notes        2025-01-28 15:00      250110-A-1-9      82.1      16.5      83.2      2.0      85.2      //      //        Meas. point M2<br>Rithing B Montering 2025-01-20      K      K      Temp      RH <sub>20</sub> Unc      Final      ID      Notes        2025-01-28 15:00      250110-A-1-9      82.6      17.5      83.3      1.9      85.2      Logger                                                                                                    | /C ratio: | 0.38 |
| Time      Lot number      RH      Temp      RH <sub>20</sub> Unc      Final      ID      Notes        2025-01-28 15:00      250110-A-1-9      82.1      16.5      83.2      2.0      85.2      ///        Meas. point M2<br>Rithing B Montering 2025-01-20      W/      W/      W/      W/        Time      Lot number      RH      Temp      RH <sub>20</sub> Unc      Final      ID      Notes        2025-01-28 15:00      250110-A-1-9      82.6      17.5      83.3      1.9      85.2      Logger                                                                                                    | /C ratio: | 0.38 |
| Time      Lot number      RH      Temp      RH <sub>20</sub> Unc      Final      ID      Notes        2025-01-28 15:00      250110-A-1-9      82.1      16.5      83.2      2.0      85.2      ////        Meas. point M2<br>Ritning B Montering 2025-01-20      KH      Temp      RH <sub>20</sub> Unc      Final      ID      Notes        Time      Lot number      RH      Temp      RH <sub>20</sub> Unc      Final      ID      Notes        2025-01-28 15:00      250110-A-1-9      82.6      17.5      83.3      1.9      85.2      Logger                                                                                                    | /C ratio: | 0.38 |
| Time      Lot number      RH      Temp      RH <sub>20</sub> Unc      Final      ID      Notes        2025-01-28 15:00      250110-A-1-9      82.1      16.5      83.2      2.0      85.2      ////        Meas. point M2<br>Rithing B Montering 2025-01-20      W/      Main and a stress of the stress of the stress o | /C ratio: | 0.38 |
| Time      Lot number      RH      Temp      RH <sub>20</sub> Unc      Final      ID      Notes        2025-01-28 15:00      250110-A-1-9      82.1      16.5      83.2      2.0      85.2      ////      ////        Meas. point M2<br>Ritning B Montering 2025-01-20      K      Temp      RH <sub>20</sub> Unc      Final      ID      Notes        Time      Lot number      RH      Temp      RH <sub>20</sub> Unc      Final      ID      Notes        2025-01-28 15:00      250110-A-1-9      82.6      17.5      83.3      1.9      85.2      Logger        References for 250110-A-1-9      82.6      17.5      83.3      1.9      85.2      Logger        Time      Block      Positions      Cal v      Expires      Cond      ID      Notes        2025-01-28 09:00      B1      ■ ■ ● ∘ ∘      84.5      2025-04-20      14.36                                                                                                    | /C ratio: | 0.38 |
| Time      Lot number      RH      Temp      RH <sub>20</sub> Unc      Final      ID      Notes        2025-01-28 15:00      250110-A-1-9      82.1      16.5      83.2      2.0      85.2      ////        Meas. point M2<br>Rithing B Montering 2025-01-20        W/        Time      Lot number      RH      Temp      RH <sub>20</sub> Unc      Final      ID      Notes        2025-01-20        Time      Lot number      RH      Temp      RH <sub>20</sub> Unc      Final      ID      Notes        2025-01-28 15:00      250110-A-1-9      82.6      17.5      83.3      1.9      85.2      Logger        References for 250110-A-1-9      82.6      17.5      83.3      1.9      85.2      Logger        Time      Block      Positions      Cal v      Expires      Cond      ID      Notes        2025-01-28 09:00      B1      ■ ■ ● ○ ○      84.5      2025-04-20      14.36                                                                                                    | /C ratio: | 0.38 |
| Time      Lot number      RH      Temp      RH <sub>20</sub> Unc      Final      ID      Notes        2025-01-28 15:00      250110-A-1-9      82.1      16.5      83.2      2.0      85.2          Meas. point M2<br>Rithing B Montering 2025-01-20      Lot number      RH      Temp      RH <sub>20</sub> Unc      Final      ID      Notes        Time      Lot number      RH      Temp      RH <sub>20</sub> Unc      Final      ID      Notes        2025-01-28 15:00      250110-A-1-9      82.6      17.5      83.3      1.9      85.2      Logger        References for 250110-A-1-9      82.6      17.5      83.3      1.9      85.2      Logger        2025-01-28 09:00      B1      ■ ■ • •      84.5      2025-04-20      14.36      0        2025-01-28 09:00      B1      ■ ■ • •      84.5      2025-04-20      14.36      0        Controllers      ID      RBK auth no      RBK auth no      84.5      2025-04-20      14.36      0                                                                                                    | /C ratio: | 0.38 |
| Time      Lot number      RH      Temp      RH <sub>20</sub> Unc      Final      ID      Notes        2025-01-28 15:00      250110-A-1-9      82.1      16.5      83.2      2.0      85.2          Meas. point M2<br>Rithing B Montering 2025-01-20      Lot number      RH      Temp      RH <sub>20</sub> Unc      Final      ID      Notes        Time      Lot number      RH      Temp      RH <sub>20</sub> Unc      Final      ID      Notes        2025-01-28 15:00      250110-A-1-9      82.6      17.5      83.3      1.9      85.2      Logger        References for 250110-A-1-9      82.6      17.5      83.3      1.9      85.2      Logger        References for 250110-A-1-9      82.6      17.5      83.3      1.9      85.2      Logger        Controllers      Block      Positions      Cal v      Expires      Cond      ID      Notes        ID      Full name      RBK auth no      84.5      2025-04-20      14.36      I        ID      Full name      RBK auth no      998                                                                                                    | /C ratio: | 0.38 |
| Time      Lot number      RH      Temp      RH <sub>20</sub> Unc      Final      ID      Notes        2025-01-28      15:00      250110-A-1-9      82.1      16.5      83.2      2.0      85.2          Meas. point M2<br>Ritning B Montering 2025-01-20        Time      Lot number      RH      Temp      RH <sub>20</sub> Unc      Final      ID      Notes        2025-01-28      15:00      250110-A-1-9      82.6      17.5      83.3      1.9      85.2      Logger        References for 250110-A-1-9        Solitons      Cal v      Expires      Cond      ID      Notes        2025-01-28 09:00      B1      ■ ■ • • •      84.5      2025-04-20      14.36                                                                                                    | /C ratio: | 0.38 |
| Time      Lot number      RH      Temp      RH <sub>20</sub> Unc      Final      ID      Notes        2025-01-28 15:00      250110-A-1-9      82.1      16.5      83.2      2.0      85.2          Meas. point M2<br>Rithing B Montering 2025-01-20        Time      Lot number      RH      Temp      RH <sub>20</sub> Unc      Final      ID      Notes        2025-01-28 15:00      250110-A-1-9      82.6      17.5      83.3      1.9      85.2      Logger        References for 250110-A-1-9        2025-01-28 09:00      B1      Image: second in the image in the image                                                                                                    | /C ratio: | 0.38 |

Figur 12.6 Projekt i form av arbetsblad

| Version: | Datum:     | Gäller från: | Utfärdad av: | Sign. Revisionsledare RBK | Flik: | Sida:   |
|----------|------------|--------------|--------------|---------------------------|-------|---------|
| 7:1      | 2025-03-04 | 2025-03-17   | Ted Rapp     | Ę                         | 12    | 13 (20) |

#### **RBK-auktoriserad fuktkontrollant**

*Figur 12.7* visar ett mätprotokoll där **[Use template uncertainty instead of calculated]** i efterhand markerats för borrhål M2 varvid osäkerheten anges till >3. Anledningen till detta är att temperaturvariationen varit för stor under mätperioden, se *avsnitt 28.4.4*. I fältet **Noteringar** har detta skrivits in samt att en logger använts vid borrhålet. Mätprotokollet ska ingå som en del i RBK-rapporten.

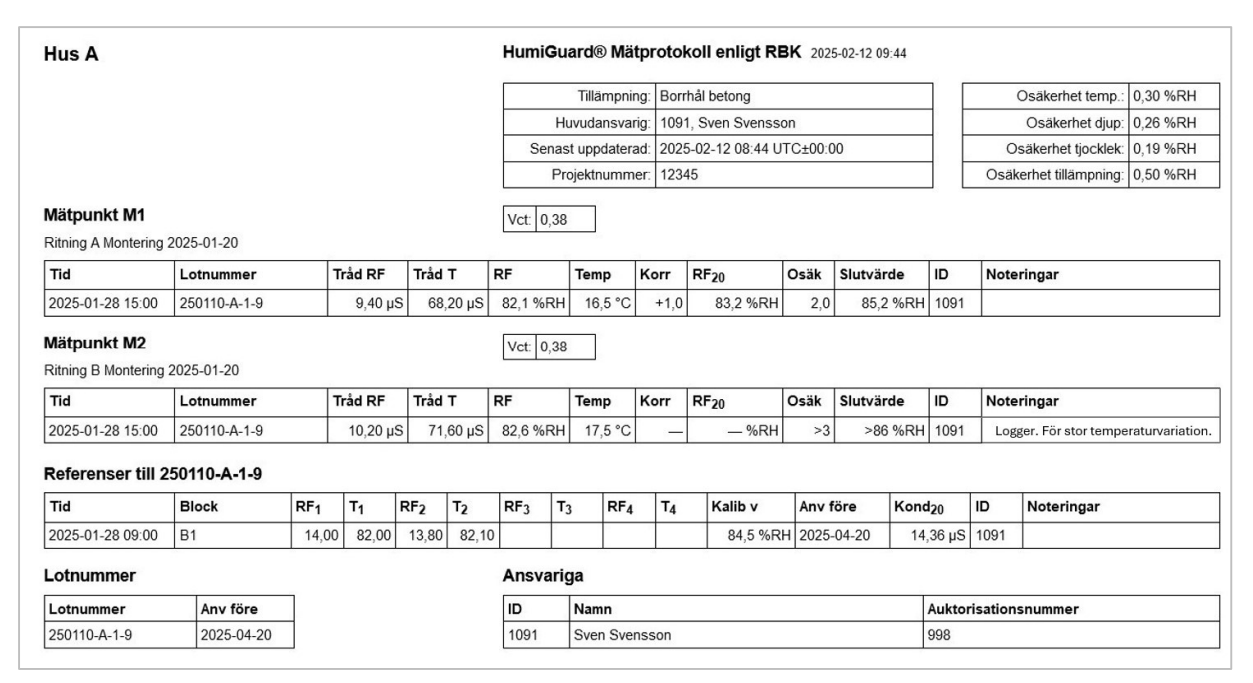

Figur 12.7 Mätprotokoll

#### 12.6 RemoteMeter

RemoteMeter är en konduktansmätare med fyra kanaler för automatisk fjärravläsning av givare i två borrhål. Den ansluts till givarkontaktens trådar efter att givaren har monterats i mätröret på sätt som beskrivs i *avsnitt 12.4*. RemoteMeter lämnas därefter på mätplatsen vartefter mätning sker med fjärravläsning. Efter avslutad mätning krävs inte att den som ansvarar för mätningen själv hämtar RemoteMetern på mätplatsen. Den kan returneras med transportföretag ordnat av förutbestämd person på mätplatsen. Således behövs i detta fall bara ett besök på mätplatsen för att utföra en mätning, vid borrning och samtidig installation av RemoteMeter. Detta kräver dock att villkoren beskrivna i avsnitt 12.7.3 uppfylls.

Normalt ansluts en givarkontakt med långa tilledare direkt till RemoteMeter. Kanalparet CH1 + CH2 kallas Sensor A och kanalparet CH3 + CH4 kallas Sensor B. RemoteMeter mäter varje hel kvart (HH:00, HH:15, HH:30 eller HH:45) på startorder om loggning från Industrifysiks server och överför loggade mätresultat tidigt nästföljande dygn till servern. Överföring sker via mobiltelefonnätet. Ytterligare information finns på webbplatsen, välj **RemoteMeter** under **Menu** och klicka på **[Quick Guide].** 

| Version: | Datum:     | Gäller från: | Utfärdad av: | Sign. Revisionsledare RBK | Flik: | Sida:   |
|----------|------------|--------------|--------------|---------------------------|-------|---------|
| 7:1      | 2025-03-04 | 2025-03-17   | Ted Rapp     | -R                        | 12    | 14 (20) |

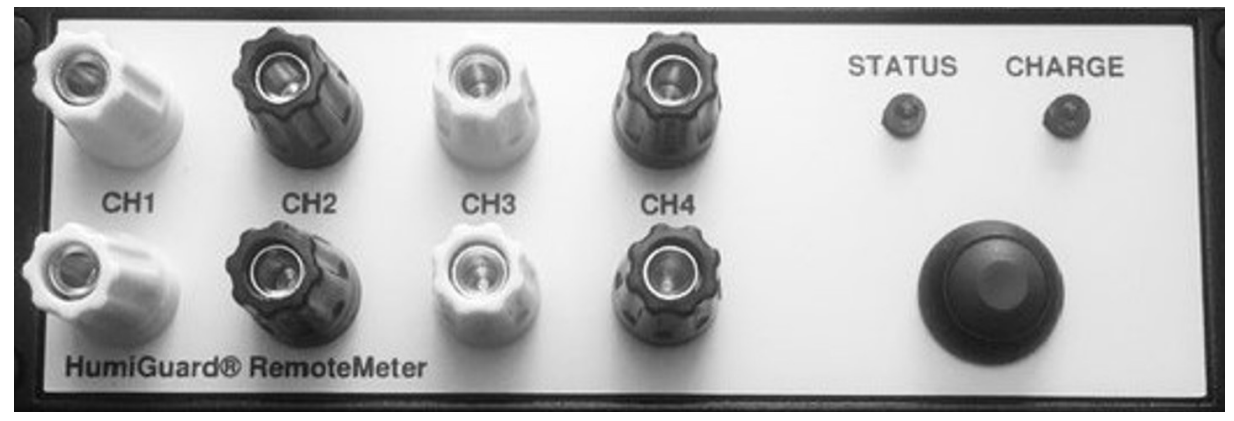

Figur 12.8 RemoteMeter

#### 12.6.1 Laddning

Ladda RemoteMeter genom att ta bort rörplugg baktill och ansluta den batteriladdare som ingår i leveransen. Fullt uppladdat batteri bedöms klara normal drift i 3 månader. Det bör inte urladdas helt. Batteriet ska alltid fulladdas före avresa till mätplats och underhållsladdas minst en gång per år. Mätning under pågående laddning är möjlig.

#### 12.6.2 RemoteMeters funktioner

- 1. Tryckknapp (grön)
  - Enkelklick startar RemoteMeter och påbörjar anslutning till servern. En anslutning till servern kan ta upp till fem minuter.
  - Dubbelklick (två enkelklick inom 1 sekund) påtvingar en omedelbar anslutning till servern vilket medför att lagrade mätresultat överförs till webbplatsen.
  - Långtryck (tills status-lampan lyser rött) stänger av RemoteMeter.

Enkelklick ska vara kortvarigt, som ett klick på en datortangent.

#### 2. Status-lampa

Betydelse av dubbelblinkar från status-lampan.

- Första blink är röd Ingen mätning
- Första blink är grön Mätning
- Andra blink är röd Ingen anslutning till servern
- Andra blink är grön Anslutning till servern

Normalt sker dubbelblink var 10:e sekund. Under pågående anslutning till servern blinkar status-lampan var 4:e sekund. Som regel kan RemoteMeter ansluta till servern från platser där man kan surfa med en vanlig mobiltelefon.

| Version: | Datum:     | Gäller från: | Utfärdad av: | Sign. Revisionsledare RBK | Flik: | Sida:   |
|----------|------------|--------------|--------------|---------------------------|-------|---------|
| 7:1      | 2025-03-04 | 2025-03-17   | Ted Rapp     | Ę                         | 12    | 15 (20) |

#### 12.6.3 Kontroll

RemoteMeters kanaler ska kontrolleras med kontrollmotstånd och kabelpar innan den tas i bruk första gången och därefter en gång per år. Innan kontrollen påbörjas är det lämpligt att utföra en underhållsladdning av batteriet. Kontrollen utförs enligt nedanstående punkter.

- 1. Anslut kontrollmotståndet till första kanalen med kabelparet.
- 2. Starta RemoteMeter.
- 3. Vänta tills status-lampan ger gröna dubbelblink var 10:e sekund vilket indikerar att mätning pågår och anslutning till servern är upprättad.
- 4. Låt motståndet vara anslutet till kanalen åtminstone från 5 minuter före till 5 minuter efter en hel kvart.
- 5. Anslut kontrollmotståndet till nästa kanal och följ åter punkten 4.
- 6. När alla kanaler varit inkopplade, dubbelklicka på den gröna knappen och vänta tills status-lampan ger gröna dubbelblink vare 10:e sekund igen.
- 7. Logga in på webbplatsen.
- 8. Välj **RemoteMeter** under **Menu** och klicka på knappen **[Measurement Database]**. Där finns kontrollvärdena i  $\mu$ S och alla ska vara inom 100 ±1,0  $\mu$ S. Om de inte är det, kontakta Industrifysik.
- 9. Efter slutförd kontroll, med godkänt resultat, fåst en etikett på RemoteMeters baksida och notera kontrolldatum där.

Med fyra kontrollmotstånd och fyra kabelpar kan alla kanaler kontrolleras samtidigt.

#### 12.7 Montering och avläsning med RemoteMeter

Användare av RemoteMeter ska ha studerat *Flik 6* samt *avsnitt 12.4 Montering av givare i betong* och *avsnitt 12.5 Mätning*. Skapande av ett mätprojekt på webbplatsen samt hantering, montering och avläsning av referensblock utförs på samma sätt som vid mätning med CondMeter.

#### 12.7.1 Montering av givare i betong med RemoteMeter

Montering av givare i betong utförs enligt *avsnitt 12.4* och ska dokumenteras på *Blankett F3HG*. Vid användning av RemoteMeter ska även dokumentation utföras på *RemoteMeter placeringsblankett RBK*. Denna blankett ska ingå i den slutliga RBK-rapporten. Blanketten måste skrivas ut från webbplatsen och tas med till mätplatsen vid montering. Logga in på webbplatsen och välj User under Menu. Välj sedan [Blank RBK RemoteMeter placement form in Swedish] och öppna dokumentet genom klick på knappen [Generate Document]. Skriv ut blanketten och ta med den till monteringsplatsen.

| Proj | ektnamn  |                            | R               | BK projektnr.                | ID RF-mätning utförd av |               |                        | RBK auktorisat.nr. |
|------|----------|----------------------------|-----------------|------------------------------|-------------------------|---------------|------------------------|--------------------|
| HusB |          |                            |                 | 54321                        | 1091                    | Sven Svensson |                        | 998                |
| #    | Mätpunkt | RemoteMeter<br>serienummer | Sensor<br>A / B | RemoteMeter<br>kontrolldatum | Lotnur                  | nmer          | Eventuell<br>kommentar | 1                  |
| 1    | M1       | 10004-85                   | A               | 2025-01-02 -                 | 250                     | )110-A-1-9    | -                      |                    |
| 2    |          | -                          |                 |                              |                         |               |                        |                    |
| -    |          |                            |                 |                              | 1                       |               |                        |                    |

HumiGuard® RemoteMeter placeringsblankett RBK

Figur 12.9 Ifylld placeringsblankett

| Version: | Datum:     | Gäller från: | Utfärdad av: | Sign. Revisionsledare RBK | Flik: | Sida:   |
|----------|------------|--------------|--------------|---------------------------|-------|---------|
| 7:1      | 2025-03-04 | 2025-03-17   | Ted Rapp     | ĺ₽<br>IR                  | 12    | 16 (20) |

- 1. Utför punkt 1 9 i avsnitt 12.4.
- 2. Notera mätpunktens beteckning och RF-givarens *lotnummer* på *placeringsblanketten*. Uppgifterna hämtat från *Blankett F3HG*.
- 3. Placera RemoteMeter intill borrhålet och anteckna serienummer och kontrolldatum på *placeringsblanketten*.
- 4. Välj Sensor, A eller B, och notera valet på placeringsblanketten.
- 5. Lossa kontakthylsorna på vald Sensor så att kontakthål blir synliga.
- 6. Stick in skalad del av givarkontaktens tråd i ett kontakthål och dra fast kontakthylsan. Gula trådar i gula kontakter och svarta trådar i svarta.
- 7. Upprepa för resterande trådar utan att någon tråd får elektrisk kontakt med annan tråd eller jord.
- 8. Starta RemoteMeter genom enkelklick på den gröna knappen.
- 9. Invänta att status-lampan ger gröna dubbelblink.
- 10. Utför *punkt 24 27 i Flik 6*.
- 11. Kontrollera att samtliga uppgifter är ifyllda på Blankett *F3HG* och *placeringsblanketten*. Komplettera om någon uppgift saknas.

Kontrollen avseende givare efter montering i *avsnitt 12.4 punkt 9* kan utföras med RemoteMeter i stället för CondMeter. Detta förutsätter dock att användaren har med sig en mobil dator. Efter *punkt 8* ovan, påtvingas anslutning till servern (dubbelklicka på grön knapp). Logga därefter in på webbplatsen. Välj **RemoteMeter** under **Menu** och klicka på knappen **[Measurement Database]**. Kontrollera att värden erhålls för både RF och temperatur. Värdet för RF ska lägst vara 1,0µS. Notera detta värde på *Blankett F3HG*. Om värdet är lägre måste givaren bytas till en ny.

#### 12.7.2 Avläsning av borrhålsgivare med RemoteMeter

Detta avsnitt förutsätter att *avsnitt 12.3, 12.5.2 och 12.5.4* först har utförts gällande referensblocket samt att ett projekt har skapats på webbplatsen enligt *avsnitt 12.5.3*. Avläsning får inte ske förrän mätvärdet stabiliserats och fuktjämvikt råder mellan givare och betong. Jämvikt har i princip uppnåtts när RF<sub>20</sub> (RF vid 20° C) är stabil. Följande tidsregel ska dock alltid användas: Avläsning ska utföras tidigast sex och senast tio dygn efter borrning. Avsteg kan tillåtas under vissa förutsättningar vilket beskrivs i *Flik 4 avsnitt 4.4*.

Webbplatsen väljer automatiskt den tidpunkt då temperaturstabiliteten varit som bäst på valt avläsningsdatum. Ett mätprotokoll kan skapas tidigast dagen efter avläsningsdatum.

- 1. Ta fram aktuell *placeringsblankett* från vilken uppgifter nedan hämtas.
- 2. Logga in på webbplatsen.
- 3. Välj **Projects** under **Menu**, välj projekt i fält **Select project** och klicka sedan på knappen **[Add RemoteMeter Measurement]**.

| Version: | Datum:     | Gäller från: | Utfärdad av: | Sign. Revisionsledare RBK | Flik: | Sida:   |
|----------|------------|--------------|--------------|---------------------------|-------|---------|
| 7:1      | 2025-03-04 | 2025-03-17   | Ted Rapp     | ĺ.<br>₽                   | 12    | 17 (20) |

| Menu Projects - Measurement Setup |                           |        |    |   | User ID: 1091 |  |
|-----------------------------------|---------------------------|--------|----|---|---------------|--|
| Project name:                     | Hus B                     |        |    |   |               |  |
| Measurement point:                | M1 ~                      |        |    |   |               |  |
| RemoteMeter serial number:        | 10004-85                  | ]      |    |   |               |  |
| Measuring channels:               | Sensor A (CH1+CH2)        |        |    |   |               |  |
|                                   | Sensor B (CH3+CH4)        |        |    |   |               |  |
| Sensor lot number:                | 250110-A-1-9              | J      |    |   |               |  |
| Date of measurement:              | 2025-01-28                | UTC +1 | .0 | h |               |  |
| Abort/Cancel Continue v           | vith Select Measurement » | )      |    |   |               |  |

Figur 12.10 RemoteMeter Setup

- 4. Välj Measurement point och fyll i fält RemoteMeter serial number.
- 5. Välj [Sensor A] eller [Sensor B] och fyll i fält Sensor lot number med ledning av *placeringsblanketten*.
- 6. Skriv in önskat avläsningsdatum i fält **Date of measurement**, se *Figur 12.10*.
- 7. Klicka på knappen **[Continue with Select Measurement]** och en automatiskt utvald avläsning visas, se *Figur 12.11*.

| Menu Projects - Select Measurement                                                                           | User ID: 1091 |
|----------------------------------------------------------------------------------------------------|---------------|
| Project name: Hus B                                                                                          |               |
| Measurement point: M1                                                                                        |               |
| Description: Ritning C Montering 2025-01-20                                                                  |               |
| Original measurement time: N/A                                                                               |               |
| Prior user: N/A                                                                                              |               |
| RemoteMeter serial number: 10004-85                                                                          |               |
| Measuring channel: Sensor A (CH1+CH2)                                                                        |               |
| Sensor lot number: 250110-A-1-9                                                                              |               |
| Date of measurement: 2025-01-28 UTC+01:00                                                                    |               |
| Date & Time: 2025-01-28 23:45 UTC+01:00                                                                      |               |
| Wire RH: 13.60 µS                                                                                            |               |
| Wire T: 87.05 µS                                                                                             |               |
| Use template uncertainty instead of calculated.                                                              |               |
| Notes:                                                                                                    |               |
|                                                                                                    |               |
| « Go to Measurement Setup Abort/Cancel Save as ID 1091 Delete                                                |               |
|                                                                                                    |               |
| Select a measurement using the radio buttons in the table below.                                             |               |
| Temperature limits (T): Approved Must be met to calculate humidity, depends on sensor version of the lot nur | nber.         |
| Stable temperature (*): Stable This is not required, just a help to possibly choose a better value.          |               |
| Variation (V): Approved Temperature variation during 48 hours according to RBK.                              |               |
| Deviation (F <sub>dev</sub> ): Good Temperature deviation during 48 hours. Experimental, under development.  |               |
| Sel Date & Time T $\Delta$ T * V F <sub>dev</sub> N T <sub>max</sub> T <sub>min</sub> D D <sub>lim</sub>     |               |
| ② 2025-01-28 23:45 21.86 -0.01 * ±0.24 0 0                                                                   |               |
| ○ 2025-01-28 23:30 21.87 -0.02 * ±0.24 0 1 +0.01 0.75                                                        |               |
|                                                                                                    |               |

Figur 12.11 Automatiskt utvald avläsning

| Temperature limits (T):        | Godkänd | Temperaturgränser enligt RBK, 15,0-25,0°C              |
|--------------------------------|---------|--------------------------------------------------------|
| Stable temperature (*):        | Stabil  | Funktion under utprovning                              |
| Variation (V):                 | Godkänd | Temperaturvariation under 48 timmar enligt RBK, ±1,0°C |
| Deviation (F <sub>dev</sub> ): | God     | Funktion under utprovning                              |

| Version: | Datum:     | Gäller från: | Utfärdad av: | Sign. Revisionsledare RBK | Flik: | Sida:   |
|----------|------------|--------------|--------------|---------------------------|-------|---------|
| 7:1      | 2025-03-04 | 2025-03-17   | Ted Rapp     | $\widehat{\mathcal{A}}$   | 12    | 18 (20) |

- 8. Kontrollera att krav beträffande **Temperature limits (T)** och **Variation (V)** är uppfyllda, se *Figur 12.11*. Antingen visas **Approved** i grönt eller **Not approved** i rött.
- 9. Om något av kraven ovan inte är uppfyllt ska rutan [Use template uncertainty instead of calculated] markeras, *jmfr avsnitt 12.5.6*. En förklaring ska skrivas i fältet Notes. För Temperature limits (T): Not approved skriv "Betongtemperatur utanför tillåtet intervall". För Variation (V): Not approved skriv "För stor temperaturvariation".
- 10. Klicka på knappen **[Save as ID....]**. Avläsningen skrivs in automatiskt i arbetsbladet och inskrivna uppgifter på sidan **Measurement Setup** sparas. Starta om från punkt 3 om ytterligare en avläsning ska utföras.
- 11. För att starta en beräkning klicka på knappen **[Retrieve all references]** och därefter på knappen **[Accept & Save]**. Som resultat visas ett arbetsblad, se *Figur 12.6*.
- För att slutligen skapa ett mätprotokoll motsvarande det i *Figur 12.7* så klicka på knappen [Report/Print]. Välj därefter alternativet [RBK report in Swedish] och klicka på knappen [Make Report/Form] så skapas en mätprotokollsfil.

#### 12.7.3 Avslut av mätning med RemoteMeter

Efter utförd slutavläsning i ett borrhål ska givare och mätkontakt demonteras vartefter en täthetskontroll utförs på samma sätt som vid borrning. Detta behöver inte utföras vid mätning med RemoteMeter. Förutsättningen är dock att tre mätvärden med minst två dygns mellanrum beräknas och att nedanstående är uppfyllt:

- Jämförelse mellan mätresultatet från tre mätningar enligt ovan ska inte indikera ett läckage i borrhålet genom konstant sjunkande mätresultat.
- Protokollförd slutavläsning ska inte avvika avsevärt från förväntat resultat.
- Borrhål och RemoteMeter ska inte ha utsatts för åverkan vilket ska bekräftas av i förväg utsedd person på mätplatsen.

Ovanstående behöver inte protokollföras utan åligger den som ansvarar för mätningen att säkerställa. Förutsatt att alla punkterna är uppfyllda kan mätutrustningen returneras av utsedd person på mätplatsen och behöver således inte hämtas av personen som utför mätningen. Om ovanstående inte är uppfyllt kan mätvärdet inte användas. Inga mätresultat ska redovisas för detta borrhål och alla utförda avläsningar ska raderas från webbplatsen avseende detta borrhål.

Om RemoteMetern hämtas på plats av den som utfört mätningen behöver ovanstående inte utföras. I detta fall räcker det med att utföra en täthetskontroll på samma sätt som vid mätning med CondMeter.

| Version: | Datum:     | Gäller från: | Utfärdad av: | Sign. Revisionsledare RBK | Flik: | Sida:   |
|----------|------------|--------------|--------------|---------------------------|-------|---------|
| 7:1      | 2025-03-04 | 2025-03-17   | Ted Rapp     | Æ                         | 12    | 19 (20) |

#### 12.8 Underhåll, tillsyn och felkällor

Underhåll sker uteslutande genom byte av förbrukningskomponenter. Referenscell ska används före angivet datum på cellen.

| Givarkontakt:             | Byts varje år                                                            |
|---------------------------|--------------------------------------------------------------------------|
| O-ringar i referensblock: | Byts varje år                                                            |
| Rörplugg:                 | Byts varje år                                                            |
| CondMeter                 | Kontrolleras med kontrollmotstånd i samband med varje användning.        |
| RemoteMeter               | Kontrolleras med kontrollmotstånd som ny och därefter varje år. Datum    |
|                           | noteras på mätaren. Batteriet ska underhållsladdas minst en gång per år. |

Vid byte av referensblockets O-ringar tas bulten bort helt och blockets överdel lyfts av. Datum för utförda byten av O-ringar antecknas på en *blocketikett*, fäst på blocket. *Se avsnitt 12.3*. O-ringar ska hållas fria från fett och olja.

Vid kontroll ska mätresultatet vara inom 1 % av kontrollmotståndets nominella värde. Vid användning av ett kontrollmotstånd med nominellt värde 100,0 $\mu$ S är kontrollen således godkänd om mätresultatet ligger inom intervallet 99,0 – 101,0 $\mu$ S. Om avvikelsen är utanför tillåtet intervall, kontakta Industrifysik.

Felkällor specifika för denna mätmetod:

- Givarkontakt trycks inte fast ordentligt i mätrör eller referensblock. (Luftläckage kan uppstå varvid RF kommer att avvika från verkligt värde.)
- Referensblockets centrumbult har inte dragits åt efter montering av referenscell.
- Referensgivare avläses tidigare än 24 timmar efter att centrumskruven varit lossad.
- Avläsning utförs på en givare som suttit betydligt längre tid än tio dygn i borrhålet.
- Givarkontakten trycks förbi mätrörets "midja".
- RF-givaren sitter monterad i borrhål där luften är för torr eller för fuktig.
- Underhåll och tillsyn enligt ovan utförs inte.
- Förväxling av siffror och datum vid överföring av data mellan CondMeter/blanketter och webbplats.
- Fel lotnummer, serienummer eller kanalval hos RemoteMeter skrivs in på webbplatsen.
- RemoteMeter har inte startats eller är urladdad.

| Version: | Datum:     | Gäller från: | Utfärdad av: | Sign. Revisionsledare RBK | Flik: | Sida:   |
|----------|------------|--------------|--------------|---------------------------|-------|---------|
| 7:1      | 2025-03-04 | 2025-03-17   | Ted Rapp     | Æ                         | 12    | 20 (20) |